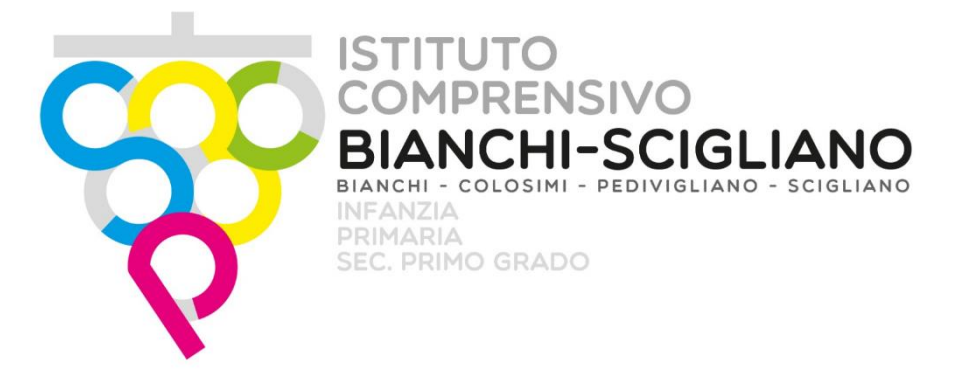

## Iscrizioni on line Qui trovi tutte le informazioni utili per fare l'iscrizione al primo anno della scuola primaria e secondaria di primo grado

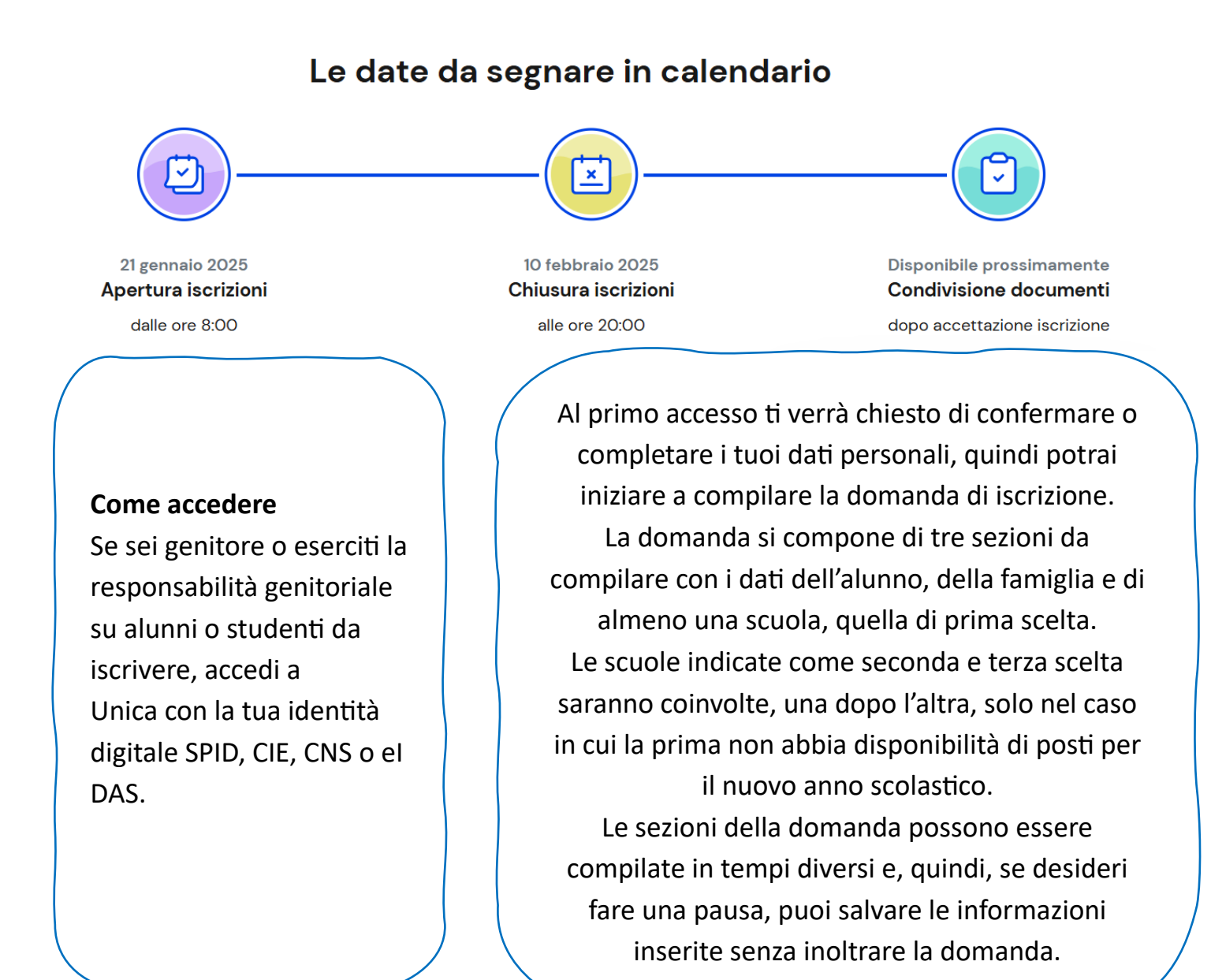

## Codice della scuola

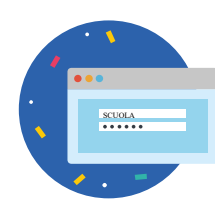

Per completare la domanda di iscrizione occorre conoscere il **codice** meccanografico della scuola

Puoi trovare il codice della scuola o del CFP attraverso il sito web Scuola in Chiaro.

## **CODICI MECCANOGRAFICI**

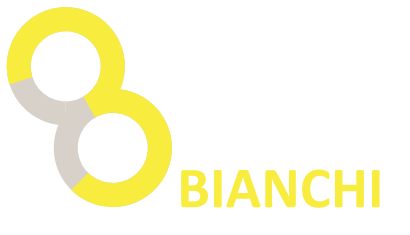

## PRIMARIA: CSEE86405B

### Secondaria di primo grado: CSMM864038

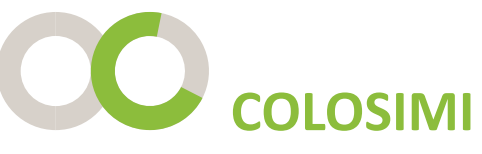

### PRIMARIA: CSEE86406C Secondaria di primo grado: CSMM864049

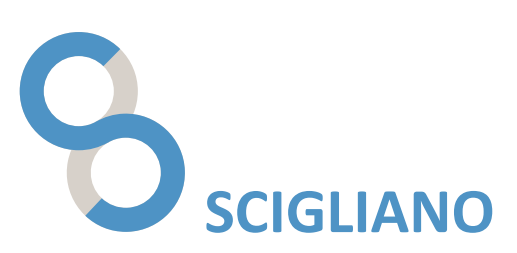

# PRIMARIA: CSEE864017 Secondaria di primo grado: CSMM864016

#### Come fare

Per accedere all'applicazione Iscrizioni On Line devi digitare nel browser l'indirizzo https://unica.istruzione.gov.it/iscrizionionline-famiglia e accedere al servizio tramite SPID, CIE...

Al primo accesso, ti viene chiesto, attraverso la pagina di **Abilitazione al servizio**, di integrare i dati di abilitazione fornendo le informazioni di contatto e un documento valido.

La **home page** riporta il menu principale e il periodo utile per effettuare l'iscrizione.

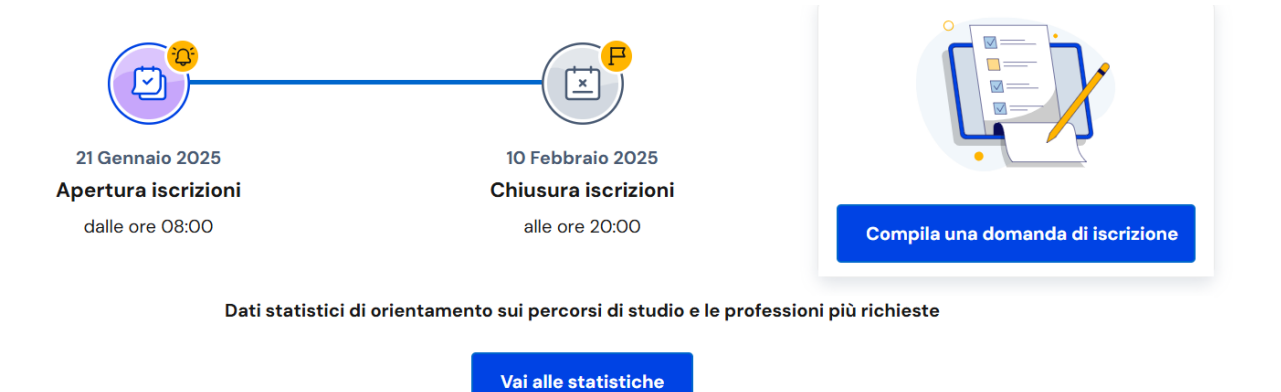

Per procedere alla compilazione di una nuova domanda di iscrizione clicca il bottone **Compila una domanda** di iscrizione.

Cliccando su **Compila una domanda di iscrizione** accedi alla pagina per l'inserimento della domanda di iscrizione.

Le sezioni della domanda sono le seguenti:

- dati dell'alunno;
- dati della famiglia;
- dati della scuola;
- conclusione, che rappresenta l'ultimo passaggio per eseguire l'inoltro della domanda.

Tali sezioni sono tra loro collegate ed è quindi necessario compilarle procedendo secondo l'ordine stabilito.

Nella sezione "Dati scuola" trovi l'infografica che offre una spiegazione sulle 3 possibili scelte che si possono effettuare.

La prima scuola è una scelta obbligatoria ed è quella a cui viene inoltrata la domanda.

La seconda scuola è selezionabile solo se è stata compilata la sezione relativa alla prima scuola, e così per

la terza scuola che diventa selezionabile solo se sono state compilate la prima e la seconda scuola.

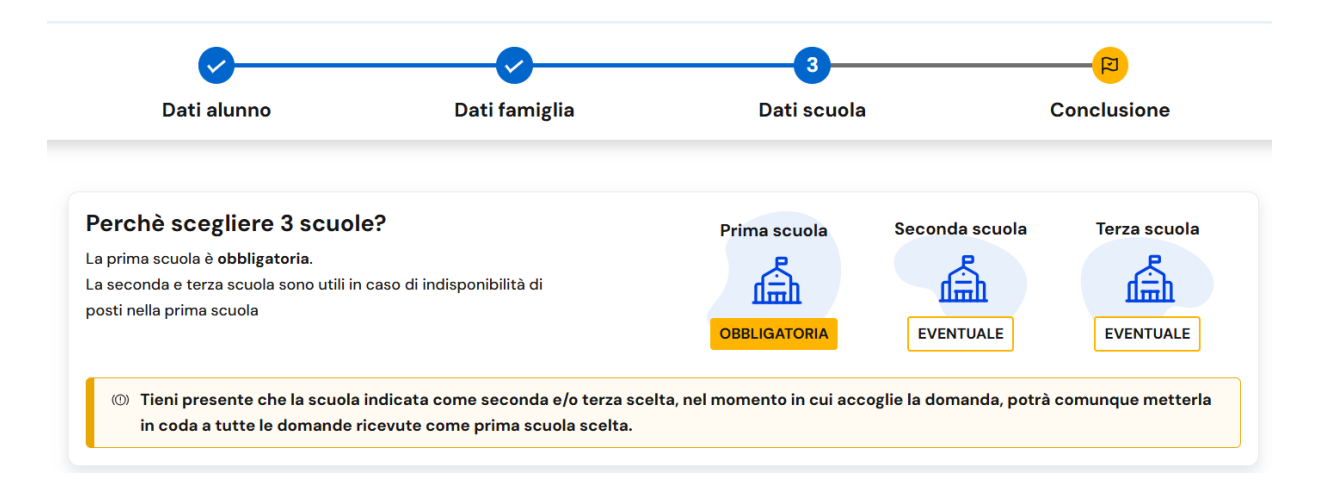

Inserisci il codice meccanografico (VEDI SOPRA) e conferma. Il sistema visualizza il codice, la denominazione e l'indirizzo della scuola scelta, per cui è bene controllare, prima di proseguire, che si tratti proprio della scuola desiderata.

Scegliere il tempo scuola desiderato selezionando 1 (la richiesta di maggiore interesse) dal menu a tendina PRIORITA'

#### Tempi scuola\*

Hai la possibilità di scegliere tra offerte diverse di "Tempi Scuola", indicandone la priorità. La stessa priorità non può essere assegnata a due differenti "Tempi Scuola". Puoi anche scegliere un solo tempo scuola selezionando la priorità 1.

| Tempo scuola                      | Priorità | Attivo a.s.<br>corrente | Note                                                                                                    |
|-----------------------------------|----------|-------------------------|----------------------------------------------------------------------------------------------------|
| ORARIO ORDINARIO DI<br>30 ORE     | Nes 🗸    |                         |                                                                                                    |
| TEMPO PROLUNGATO<br>A 36 ORE      | Nes 🗹    | Sì                      | Note Ministeriali: Preferenza subordinata alla disponibilità di organico e alla presenza<br>di servizi di mensa e strutture adeguate all'attività pomeridiana                                                             |
| TEMPO PROLUNGATO<br>FINO A 40 ORE | Nes 🗸    |                         | Note Ministeriali: Preferenza subordinata alla disponibilità di organico e alla presenza<br>di servizi di mensa e strutture adeguate all'attività pomeridiana e alla maggioranza<br>delle preferenze espresse ai genitori |
| DA 31 A 33 ORE<br>SETTIMANALI     | Nes 🗸    |                         |                                                                                                    |

È possibile inserire dei dati facoltativi richiesti dalla scuola oppure salvare direttamente i dati.

Dopo aver salvato la sezione Dati scuola il sistema riporta alla pagina con l'infografica sulle tre scelte da effettuate.

Hai la possibilità di inserire fino ad un massimo di tre scuole di cui la prima è obbligatoria.

#### Le tue scelte

| Prima scuola                                             | OBBLIGATORIA                                  | Seconda scuola | EVENTUALE | Terza scuola | EVENTUALE |
|----------------------------------------------------------|-----------------------------------------------|----------------|-----------|--------------|-----------|
| CSMM864045<br>(IC SCIGLIAN<br>SALITA EDIF.SC<br>COLOSIMI | 9 - <b>SM COLOSIMI</b><br>O)<br>COLASTICO N.7 | Scegli scut    | ola       |              |           |
| <u>Modifica</u>                                          | Ū                                             |                |           |              |           |
|                                                          |                                               |                |           |              |           |
|                                                          |                                               |                |           |              | Continua  |

Nella sezione Conclusione puoi effettuare l'inoltro della domanda.

Ricordati di visualizzare prima la domanda cliccando sul link anteprima della domanda per verificare la correttezza dei dati inseriti. Dopo l'inoltro la domanda non può essere né modificata né cancellata.

Eseguito l'Inoltro domanda viene visualizza una schermata con la conferma dell'inoltro.

Con Stampa ricevuta puoi stampare o salvare la ricevuta dell'avvenuto invio della domanda. Il sistema provvede ad inviare la stessa ricevuta alle caselle di posta elettronica, principale e secondaria (solo se validata), comunicate in fase di abilitazione al servizio.